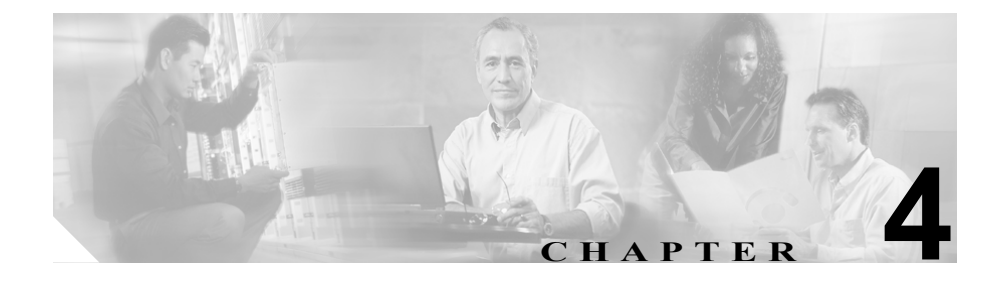

# Cisco Unified IP Phone の設定 値の設定

Cisco Unified IP Phone にはネットワークやデバイスの設定が数多くあるため、 ユーザが電話機の利用を開始する前に、システム管理者がその設定作業を終えて おく必要があります。これらの設定値には、電話機のメニューからアクセスして 変更できます。

この章は、次の項で構成されています。

- Cisco Unified IP Phone の設定メニュー (P.4-2)
- 電話機から設定可能なオプションの概要(P.4-6)
- ネットワークの設定メニュー (P.4-8)
- デバイス設定メニュー (P.4-17)

# Cisco Unified IP Phone の設定メニュー

Cisco Unified IP Phone 7961G/7961G-GE および 7941G/7941G-GE には、次の設定 メニューがあります。

- 「ネットワークの設定」メニュー:さまざまなネットワークを表示、設定できるオプションがあります。詳細については、P.4-8の「ネットワークの設定メニュー」を参照してください。
- [デバイス設定] メニュー:ネットワークに関連しないさまざまな設定を表示するサブメニューにアクセスできます。詳細については、P.4-17の「デバイス設定メニュー」を参照してください。

[ネットワークの設定] メニューのオプション設定を変更するには、その前に編 集するオプション ロックを解除する必要があります。手順については、P.4-4の 「オプションのロックとロック解除」を参照してください。

オプション設定の編集または変更に使用できるキーについては、P.4-5の「値の 編集」を参照してください。

Cisco Unified CallManager の管理ページで、[電話の設定 (Phone Configuration)] ページにある Settings Access フィールドを使用することにより、電話機のユーザ が電話機の設定にアクセスできるかどうかを制御できます。詳細については、 『*Cisco Unified CallManager アドミニストレーション ガイド*』を参照してください。

#### 関連項目

- 設定メニューの表示 (P.4-3)
- オプションのロックとロック解除 (P.4-4)
- 値の編集 (P.4-5)
- 電話機から設定可能なオプションの概要 (P.4-6)
- ネットワークの設定メニュー (P.4-8)
- デバイス設定メニュー (P.4-17)

# 設定メニューの表示

設定メニューを表示するには、次の手順を実行します。

#### 手順

- **ステップ1 設定**ボタンを押して、[設定] メニューにアクセスします。
- **ステップ2** [ネットワークの設定] メニューまたは [デバイス設定] メニューに表示される 次の処理のいずれかを実行します。
  - ナビゲーションボタンを使用してメニューを選択し、[選択] ソフトキーを 押します。
  - 電話機のキーパッドを使用して、メニューに対応する数字を入力します。
- **ステップ3** [デバイス設定] メニューを表示した場合は、ステップ2に示されているいずれ かの操作を行ってサブメニューを表示します。
- ステップ4 メニューを終了するには、[終了] ソフトキーを押します。

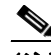

- (注) Cisco Unified CallManager の管理ページの [電話の設定 (Phone Configuration)] ページを使用することにより、電話機から [設定] メニューやこのメニューの オプションにアクセスできるかどうかを制御できます。Settings Access フィー ルドに設定できる値は、次のとおりです。
  - **有効**:[設定]メニューへのアクセスを許可します。
  - 無効:[設定] メニューへのアクセスを禁止します。
  - 非許可: [ユーザ設定] メニューへのアクセスを許可し、音量の設定変更の 保存を許可します。[設定] メニューの他のオプションへのアクセスは禁止 します。

[設定] メニューのオプションにアクセスできない場合は、Settings Access フィー ルドを確認してください。詳細については、『*Cisco Unified CallManager アドミニ ストレーション ガイド*』を参照してください。

#### 関連項目

- オプションのロックとロック解除(P.4-4)
- 値の編集 (P.4-5)
- 電話機から設定可能なオプションの概要(P.4-6)
- ネットワークの設定メニュー (P.4-8)
- デバイス設定メニュー (P.4-17)

# オプションのロックとロック解除

電話機から変更できる設定オプションは、デフォルトでロックされています。こ れは、ユーザが電話機の操作に影響を与える変更を行えないようにするためで す。システム管理者は、設定オプションを変更する前に、ロックを解除しておく 必要があります。

オプションが変更できなくなっている場合は、*ロックされた*鍵のアイコン **2** が設定メニューに表示されます。オプションのロックが解除され、変更で きるようになっている場合、これらのメニューには*ロックを解除された*鍵のアイ コン **2** が表示されます。

オプションをロックまたはロック解除するには\*\*#を押します。この操作を行う ことにより、オプションがロックされるか、ロックが解除されます(直前の状態 によりどちらかになります)。電話機にパスワードが設定されている場合は、\*\*# を押した後にパスワードを入力する必要があります。

変更が終わったら、必ずオプションをロックします。

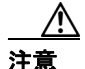

\*\*# を押してオプションをロック解除した直後に、再び \*\*# を押してオプション をロックしないでください。電話機はこのような連続操作を \*\*#\*\* と解釈するた め、電話機がリセットされます。オプションをロック解除した後に再びロックす る場合は、少なくとも 10 秒間待ってから、\*\*# を押すようにしてください。

#### 関連項目

- 設定メニューの表示 (P.4-3)
- 値の編集(P.4-5)

- 電話機から設定可能なオプションの概要(P.4-6)
- ネットワークの設定メニュー (P.4-8)
- デバイス設定メニュー (P.4-17)

# 値の編集

オプション設定の値を編集するときは、次のガイドラインに従ってください。

- 数字や文字を入力するには、キーパッドのキーを使用する。
- キーパッドを使用して文字を入力するには、対応する番号キーを使用する。 番号キーを1回または複数回押すと、特定の文字が表示されます。たとえ ば、「a」を入力するには、番号キーの2を1回押します。「b」を入力するに は2回、「c」を入力するには3回すばやく押します。少し間を置くと、カー ソルが次の文字を入力する位置に自動的に移動します。
- (たとえば IP アドレスなどで) ピリオドを入力するには、[.](ピリオド) ソフトキーを押すか、キーパッドの[\*]を押す。
- キーを間違って押した場合は、<< ソフトキーを押す。このソフトキーは、 カーソルの左にある文字を削除します。
- 変更内容を保存しない場合は、[保存] ソフトキーを押す前に、[キャンセル] ソフトキーを押す。

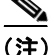

Cisco Unified IP Phone では、必要に応じて、オプション設定のリセットや復元に 使用できる方法がいくつか用意されています。詳細については、P.9-18の「Cisco Unified IP Phone のリセットまたは復元」を参照してください。

### 関連項目

- 設定メニューの表示 (P.4-3)
- オプションのロックとロック解除 (P.4-4)
- 電話機から設定可能なオプションの概要 (P.4-6)
- ネットワークの設定メニュー (P.4-8)
- デバイス設定メニュー (P.4-17)

# 電話機から設定可能なオプションの概要

電話機で変更できる設定は、表 4-1 で示すとおり、いくつかのカテゴリに分かれています。各設定の詳細な説明や変更方法については、P.4-8の「ネットワークの設定メニュー」を参照してください。

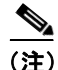

[ネットワークの設定] メニューと [デバイス設定] メニューには、表示専用の オプションもあれば、Cisco Unified CallManager を使用して設定できるオプショ ンもあります。これらのオプションについては、P.4-8 の「ネットワークの設定 メニュー」または P.4-17 の「デバイス設定メニュー」でも説明されています。

#### 表 4-1 Cisco Unified IP Phone から設定可能なオプション

| カテゴリ    | 説明                             | [ネットワークの設定] メニュー<br>のオプション |
|---------|--------------------------------|----------------------------|
| DHCP 設定 | DHCP(ダイナミック ホスト コンフィギュレー       | DHCP を使う                   |
|         | ション プロトコル)を使用している場合、ネット        | DHCP アドレスを解放する             |
|         | ワークにデバイスを接続すると、デバイスの IP ア      |                            |
|         | ドレスが自動的に割り当てられます。Cisco Unified |                            |
|         | IP Phone では、DHCP がデフォルトで有効になって |                            |
|         | います。                           |                            |
| IP 設定   | ネットワークで DHCP を使用しない場合は、IP 設    | ドメイン名                      |
|         | 定を手動で行います。                     | IPアドレス                     |
|         |                                | サブネットマスク                   |
|         |                                | デフォルトルータ1~5                |
|         |                                | DNS サーバ 1 ~ 5              |
| TFTP 設定 | 電話機から TFTP サーバへの送信に DHCP を使用   | TFTP サーバ 1                 |
|         | しない場合は、TFTP サーバを手動で割り当てる必      | 代替 TFTP                    |
|         | 要があります。また、DHCP で割り当てられたもの      | TFTP サーバ 2                 |
|         | を使用しないで、代替 TFTP サーバを割り当てるこ     |                            |
|         | ともできます。                        |                            |
| VLAN 設定 | 電話機で使用される管理 VLAN を変更できます。      | Admin. VLAN ID             |

Cisco Unified IP Phone 7961G/7961G-GE および 7941G/7941G-GE アドミニストレーションガイド for Cisco Unified CallManager 5.0 (SIP)

#### 表 4-1 Cisco Unified IP Phone から設定可能なオプション(続き)

| カテゴリ    | 説明                            | [ネットワークの設定] メニュー<br>のオプション |
|---------|-------------------------------|----------------------------|
| ポート設定   | ネットワーク ポートやアクセス ポートの速度と全      | SW ポート設定                   |
|         | 二重 / 半二重の設定を変更できます。           | PC ポート設定                   |
| PC VLAN | 電話機が、シスコ製以外のスイッチと良好に連携で       | PC VLAN                    |
|         | きるようにします。電話機のアクセス ポートから       |                            |
|         | PC に伝送されるパケットの 802.1P/Q タグを削除 |                            |
|         | します。                          |                            |

#### 関連項目

- 設定メニューの表示 (P.4-3)
- オプションのロックとロック解除 (P.4-4)
- 値の編集 (P.4-5)
- ネットワークの設定メニュー (P.4-8)
- デバイス設定メニュー (P.4-17)

# ネットワークの設定メニュー

[ネットワークの設定] メニューには、さまざまなネットワーク設定値を表示お よび変更するためのオプションがあります。表 4-2 では、これらのオプションと その変更方法(可能な場合)について説明しています。

[ネットワークの設定] メニューの表示方法については、P.4-3の「設定メニューの表示」を参照してください。

このメニューのオプションを変更する前に、オプションのロックを解除しておく 必要があります。詳細については、P.4-4の「オプションのロックとロック解除」 を参照してください。オプションのロックが解除されている場合に限り、ネット ワークの設定オプションを変更するための[編集]、Yes、または No というソフ トキーが表示されます。

オプションの編集に使用できるキーについては、P.4-5の「値の編集」を参照してください。

| オプション     | 説明                      | 変更方法 |        |
|-----------|-------------------------|------|--------|
| DHCP サーバ  | 電話機の IP アドレスの取得に使用される   | 表示専用 | (設定不可) |
|           | DHCP(ダイナミック ホスト コンフィギュ  |      |        |
|           | レーションプロトコル)サーバの IP アド   |      |        |
|           | レスを表示します。               |      |        |
| BOOTP サーバ | 電話機の設定が DHCP サーバからではな   | 表示専用 | (設定不可) |
|           | く BootP(ブートストラップ プロトコル) |      |        |
|           | サーバから取得されたかどうかを表示し      |      |        |
|           | ます。                     |      |        |
| MACアドレス   | 電話機の固有な MAC(メディア アクセス   | 表示専用 | (設定不可) |
|           | 制御)アドレスを表示します。          |      |        |
| ホスト名      | 電話機に割り当てられた DHCP サーバの   | 表示専用 | (設定不可) |
|           | 固有なホスト名を表示します。          |      |        |

| オプション     | 説明                                                                                 | 変更 | 更方法                                                                           |
|-----------|------------------------------------------------------------------------------------|----|-------------------------------------------------------------------------------|
| ドメイン名     | 電話機が存在する DNS(ドメイン ネーム<br>システム)の名前を表示します。                                           | 1. | [ネットワークの設定]のオプ<br>ションをロック解除します。                                               |
|           |                                                                                    | 2. | [DHCP を使う] オプションを<br>No に設定します。                                               |
|           |                                                                                    | 3. | ドメイン名オプションまでス<br>クロールし、 <b>[編集]</b> ソフトキー<br>を押して、新しいドメイン名を<br>入力します。         |
|           |                                                                                    | 4. | <b>[確認]</b> ソフトキーを押して、<br><b>[保存]</b> ソフトキーを押します。                             |
| IP アドレス   | 電話機の IP (インターネット プロトコル)<br>アドレスを表示します。                                             | 1. | [ネットワークの設定]のオプ<br>ションをロック解除します。                                               |
|           | このオプションを使用して IP アドレスを<br>割り当てる場合け サブネット マスクト                                       | 2. | [DHCP を使う] オプションを<br>Noに設定します。                                                |
|           | デフォルト ルータも割り当てる必要があ<br>ります。表中の [サブネットマスク] オプ<br>ションと [デフォルトルータ] オプション<br>た参照してください | 3. | [IP アドレス] オプションまで<br>スクロールし、[編集] ソフト<br>キーを押して、新しい IP アド<br>レスを入力します。         |
|           |                                                                                    | 4. | [確認] ソフトキーを押して、<br>[保存] ソフトキーを押します。                                           |
| サブネット マスク | 電話機で使用されるサブネット マスクを<br>表示します。                                                      | 1. | [ネットワークの設定]のオプ<br>ションをロック解除します。                                               |
|           |                                                                                    | 2. | [DHCP を使う] オプションを<br>Noに設定します。                                                |
|           |                                                                                    | 3. | サブネット マスク オプション<br>までスクロールし、 <b>[編集]</b> ソ<br>フトキーを押して、新しいサブ<br>ネットマスクを入力します。 |
|           |                                                                                    | 4. | [確認] ソフトキーを押して、<br>[保存] ソフトキーを押します。                                           |

#### 表 4-2 [ネットワークの設定] メニューのオプション(続き)

| オプション     | 説明                                                                                                    | 変更 | 更方法                                                                |
|-----------|----------------------------------------------------------------------------------------------------|----|--------------------------------------------------------------------|
| TFTP サーバ1 | 電話機で使用されるプライマリ TFTP(ト<br>リビアル ファイル転送プロトコル)サー                                                                                                    | 1. | 必要に応じて、CTLファイルの<br>ロックを解除します。                                      |
|           | バを表示します。デフォルトでは、この<br>サーバは CiscoCM1 です。ネットワークで<br>DHCP を使用していない場合、このデフォ                                                                                                    | 2. | DHCP が有効な場合、[代替<br>TFTP] オプションを Yes に設<br>定します。                    |
|           | ルト サーバを変更するには、[TFTP サー<br>バ 1] オプションを使用する必要がありま<br>す。                                                                                                    | 3. | [TFTP サーバ 1] オプションま<br>でスクロールし、 <b>[編集]</b> ソフ<br>トキーを押して、新しい TFTP |
|           | [代替 TFTP]オプションを Yes に設定した<br>場合、[TFTP サーバ 1] オプションには 0<br>以外の値を入力する必要があります。                                                                                                    | 4. | サーバの IP アドレスを入力し<br>ます。<br>[確認] ソフトキーを押して、<br>[保存] ソフトキーを押します。     |
|           | プライマリ TFTP サーバもバックアップ<br>TFTP サーバも、電話機の CTL ファイルに<br>記述されていない場合は、[TFTP サーバ<br>1] オプションの変更内容を保存する前に、<br>CTL ファイルをロック解除する必要があ<br>ります。この場合、[TFTP サーバ 1] オプ<br>ションへの変更を保存すると、CTL ファイ<br>ルは削除されます。 |    |                                                                    |
|           | CTL ファイルの詳細については、『Cisco<br>Unified CallManager セキュリティガイド』<br>を参照してください。CTL ファイルのロッ<br>ク解除については、P.7-3の「セキュリティ<br>設定画面」を参照してください。                                                               |    |                                                                    |

| オプション                  | 説明                                                                         | 変見 | 更方法                                                |
|------------------------|----------------------------------------------------------------------------|----|----------------------------------------------------|
| TFTP サーバ2              | プライマリ TFTP サーバが使用できない<br>ときに電話機で使用されるオプションの                                | 1. | 必要に応じて、CTLファイルの<br>ロックを解除します。                      |
|                        | バックアップ TFTP サーバを表示します。                                                     | 2. | [ネットワークの設定] のオプ<br>ションをロック解除します。                   |
|                        | アンイマッ IFIF リーハもハックアック<br>TFTP サーバも、電話機の CTL ファイルに<br>記述されていたい場合け 「TFTP サーバ | 3. | TFTP サーバ1のIP アドレスを<br>入力します。                       |
|                        | 2] オプションの変更内容を保存する前に、<br>CTL ファイルをロック解除する必要があ                              | 4. | [TFTP サーバ 2] オプションま<br>でスクロールし、 <b>[編集]</b> ソフ     |
|                        | ります。この場合、[TFTP サーバ 2] オプ<br>ションへの変更を保存すると、CTL ファイ<br>ルは削除されます。             |    | トキーを押して、新しいバック<br>アップ TFTP サーバの IP アド<br>レスを入力します。 |
|                        | CTL ファイルの詳細については、『Cisco<br>Unified CallManager セキュリティ ガイド』                 | 5. | [確認] ソフトキーを押して、<br>[保存] ソフトキーを押します。                |
|                        | を参照してください。CTLファイルのロッ<br>ク解除については、P.7-3の「セキュリティ<br>設定画面」を参照してください。          |    |                                                    |
| デフォルトルータ1              | 電話機で使用されるデフォルト ルータ<br>(デフォルト ルータ 1) およびオプション                               | 1. | [ネットワークの設定]のオプ<br>ションをロック解除します。                    |
| デフォルトルータ2<br>デフォルトルータ3 | のバックアップ ルータ(デフォルト ルー<br>タ 2 ~ デフォルト ルータ 5)を表示しま                            | 2. | [DHCP を使う] オプションを<br>Noに設定します。                     |
| デフォルトルータ4              | す。                                                                         | 3. | 目的のデフォルト ルータ オプ<br>ションまでスクロールし、 <b>[編</b>          |
| デフォルトルータ5              |                                                                            |    | 集] ソフトキーを押して、新し<br>いルータの IP アドレスを入力<br>します。        |
|                        |                                                                            | 4. | [確認] ソフトキーを押します。                                   |
|                        |                                                                            | 5. | 必要に応じてステップ3~4を<br>繰り返し、バックアップルータ<br>を割り当てます。       |
|                        |                                                                            | 6. | [保存] ソフトキーを押します。                                   |

| オプション                  | 説明                                                                                                    | 変更     | 更方法                                                                                                    |
|------------------------|----------------------------------------------------------------------------------------------------|--------|----------------------------------------------------------------------------------------------------|
| DNS サーバ 1              | 電話機で使用されるプライマリ DNS(ド<br>メイン ネーム システム)サーバ(DNS サー                                                                                        | 1.     | [ネットワークの設定]のオプ<br>ションをロック解除します。                                                                                                |
| DNS サーバ 2<br>DNS サーバ 3 | バ1)およびオプションのバックアップ<br>DNSサーバ (DNSサーバ2~DNSサーバ                                                                                           | 2.     | [DHCP を使う] オプションを<br>Noに設定します。                                                                                                 |
| DNS サーバ 4<br>DNS サーバ 5 | 5) を表示します。                                                                                                    | 3.     | 目的の DNS サーバ オプション<br>までスクロールし、[編集] ソ<br>フトキーを押して、新しい DNS<br>サーバの IP アドレスを入力し<br>ます。                                            |
|                        |                                                                                                    | 4.     | [確認] ソフトキーを押します。                                                                                                    |
|                        |                                                                                                    | 5.     | 必要に応じてステップ3~4を<br>繰り返し、バックアップDNS<br>サーバを割り当てます。                                                                                |
|                        |                                                                                                    | 6.     | [保存] ソフトキーを押します。                                                                                                    |
| Operational VLAN ID    | Cisco Catalyst スイッチ上で設定され、電話<br>機がメンバとして含まれる補助 VLAN<br>(バーチャル LAN)を表示します。<br>電話機で補助 VLAN が受信されていない<br>場合、このオプションには管理 VLAN が<br>設定されます。 | 電接プれてシ | 舌機の Operational VLAN ID は、<br>売先のスイッチからシスコ検出<br>コトコル (CDP) を介して取得さ<br>ます。VLAN ID を手動で割り当<br>るには、Admin. VLAN ID オプ<br>コンを使用します。 |
|                        | 補助 VLAN も管理 VLAN も設定されてい<br>ない場合、このオプションはブランクで<br>す。                                                                                   |        |                                                                                                    |

| オプション              | 説明                                                                            | 変更 | 更方法                                                                                                    |
|--------------------|-------------------------------------------------------------------------------|----|----------------------------------------------------------------------------------------------------|
| Admin. VLAN ID     | 電話機がメンバとして含まれる補助<br>VLANを表示します。                                               | 1. | [ネットワークの設定]のオプ<br>ションをロック解除します。                                                                                                 |
|                    | 電話機が補助 VLAN をスイッチから受信<br>しない場合にのみ使用されます。スイッチ<br>から取得している場合、このオプションは<br>毎月されます | 2. | Admin. VLAN ID オプションま<br>でスクロールし、 <b>[編集]</b> ソフ<br>トキーを押して、新しい管理<br>VLAN 設定を入力します。                                             |
|                    | Miceauty。<br>Operational VLAN ID オプションによって<br>指定されている値を上書きします。                | 3. | [確認] ソフトキーを押して、<br>[保存] ソフトキーを押します。                                                                                             |
| DHCP を使う           | 電話機で DHCP が使用されているかどう<br>かを表示します。                                             | 1. | [ネットワークの設定] のオプ<br>ションをロック解除します。                                                                                                |
|                    |                                                                               | 2. | [DHCP を使う] オプションま<br>でスクロールします。DHCPを<br>無効にするには No ソフトキー<br>を押し、DHCP を有効にするに<br>は Yes ソフトキーを押します。                               |
|                    |                                                                               | 3. | [保存] ソフトキーを押します。                                                                                                    |
| DHCP アドレスを解<br>放する | DHCP で割り当てられた IP アドレスを解<br>放します。                                              | 1. | [ネットワークの設定] のオプ<br>ションをロック解除します。                                                                                                |
|                    |                                                                               | 2. | [DHCPアドレスを解放する]オ<br>プションまでスクロールしま<br>す。DHCPで割り当てられた IP<br>アドレスを解放するには Yes<br>ソフトキーを押し、この IP ア<br>ドレスを解放しない場合は No<br>ソフトキーを押します。 |
|                    |                                                                               | 3. | <b>[保存]</b> ソフトキーを押します。                                                                                                    |

| オプション    | 説明                                                                                                    | 変見 | 更方法                                                                                                    |
|----------|----------------------------------------------------------------------------------------------------|----|----------------------------------------------------------------------------------------------------|
| 代替 TFTP  | 電話機で代替 TFTP サーバを使用してい<br>るかどうかを表示します。                                                                             | 1. | [ネットワークの設定]のオプ<br>ションをロック解除します。                                                                                                |
|          |                                                                                                    | 2. | [代替 TFTP] オプションまでス<br>クロールします。電話機で代替<br>TFTP サーバを使用する場合は<br>Yes ソフトキーを押します。使<br>用しない場合は No ソフトキー<br>を押します。<br>[保存] ソフトキーを押します。 |
| SW ポート設定 | ネットワーク ポート(7961G および 7941G<br>では 10/100 SW というラベル、7961G-GE                                                        | 1. | [ネットワークの設定]のオプ<br>ションをロック解除します。                                                                                                |
|          | および 7941G-GE では 10/100/100 SW とい<br>うラベル)の速度および二重方式。有効な<br>値は次のとおりです。                                             | 2. | [SW ポート設定]オプションま<br>でスクロールし、 <b>[編集]</b> ソフ<br>トキーを押します。                                                                       |
|          | <ul> <li>自動ネゴシエーション</li> <li>10 Half(10-BaseT/半二重)</li> </ul>                                                     | 3. | 選択する設定までスクロール<br>し、 <b>[選択]</b> ソフトキーを押し<br>ます。                                                                                |
|          | <ul> <li>10 Full (10-BaseT/ 全二重)</li> <li>100 Half (100-BaseT/ 半二重)</li> <li>100 Full (100-BaseT/ 全二重)</li> </ul> | 4. | [保存] ソフトキーを押します。                                                                                                    |
|          | • 1000 Full(1000-BaseT/ 全二重)                                                                                      |    |                                                                                                    |
|          | 電話機がスイッチに接続されている場合、<br>スイッチのポートは電話機と同じ速度お<br>よび全二重/半二重の設定にします。また<br>はいずれも自動ネゴシエーションに設定<br>します。                    |    |                                                                                                    |
|          | このオプションの設定を変更する場合、<br>[PC ポート設定] オプションも同じ設定に<br>変更する必要があります。                                                      |    |                                                                                                    |

| オプション    | 説明                                                                                             | 変  | 更方法                                                                            |
|----------|------------------------------------------------------------------------------------------------|----|--------------------------------------------------------------------------------|
| PC ポート設定 | アクセス ポート(7961G および 7941G で<br>は 10/100 PC というラベル、7961G-GE お                                    | 1. | [ネットワークの設定]のオプ<br>ションをロック解除します。                                                |
|          | よび 7941G-GE では 10/100/100 PC という<br>ラベル)の速度および二重方式。有効な値<br>は次のとおりです。                           | 2. | [PC ポート設定] のオプション<br>までスクロールし、 <b>[編集]</b> ソ<br>フトキーを押します。                     |
|          | <ul> <li>自動ネゴシエーション</li> <li>10 Half(10-BaseT/半二重)</li> </ul>                                  | 3. | 選択する設定までスクロール<br>し、[選択] ソフトキーを押し<br>ます。                                        |
|          | <ul> <li>10 Full (10-BaseT/ 全二重)</li> <li>100 Half (100-BaseT/ 半二重)</li> </ul>                 | 4. | 【 <b>保存】</b> ソフトキーを押します。                                                       |
|          | <ul> <li>100 Full (100-BaseT/ 全二重)</li> <li>1000 Full (1000-BaseT/ 全二重)</li> </ul>             |    |                                                                                |
|          | 電話機がスイッチに接続されている場合、<br>スイッチのポートは電話機と同じ速度お<br>よび全二重/半二重の設定にします。また<br>はいずれも自動ネゴシエーションに設定<br>します。 |    |                                                                                |
|          | このオプションの設定を変更する場合、<br>[SW ポート設定] オプションも同じ設定<br>に変更する必要があります。                                   |    |                                                                                |
| PC VLAN  | 電話機が、シスコ製以外のスイッチと良好<br>に連携できるようにします。電話機のアク                                                     | 1. | [ネットワークの設定]のオプ<br>ションをロック解除します。                                                |
|          | セス ポートから PC に伝送されるパケットの 802.1P/Q タグを削除します。                                                     | 2. | Admin. VLAN ID が設定されて<br>いることを確認します (この表<br>の Admin. VLAN ID を参照)。             |
|          | VLAN ID を設定する必要があります。                                                                          | 3. | PC VLAN オプションまでスク<br>ロールし、 <b>[編集]</b> ソフトキー<br>を押して、新しい PC VLAN 設<br>定を入力します。 |
|          |                                                                                                | 4. | [確認] ソフトキーを押して、<br>[保存] ソフトキーを押します。                                            |

#### 関連項目

- 設定メニューの表示 (P.4-3)
- オプションのロックとロック解除 (P.4-4)
- 値の編集 (P.4-5)
- 電話機から設定可能なオプションの概要(P.4-6)
- デバイス設定メニュー (P.4-17)

# デバイス設定メニュー

[デバイス設定] メニューには、電話機の設定ファイルで指定されているさまざ まな設定値を表示するための 12 個のサブメニューが用意されています(電話機 は、設定ファイルを TFTP サーバからダウンロードします)。サブメニューは次 のとおりです。

- CallManager の設定メニュー (P.4-17)
- SIPの設定メニュー (P.4-19)
- コールの設定メニュー (P.4-23)
- HTTPの設定メニュー (P.4-24)
- ロケールの設定メニュー (P.4-26)
- UIの設定メニュー (P.4-28)
- メディアの設定メニュー (P.4-29)
- イーサネットの設定メニュー (P.4-30)
- セキュリティ設定メニュー(P.4-31)
- QoSの設定メニュー (P.4-33)
- ネットワークの設定 (P.4-33)

[デバイス設定] メニューの表示方法については、P.4-3の「設定メニューの表示」を参照してください。

# CallManager の設定メニュー

[CallManager の設定] メニューには、CallManager 1、CallManager 2、CallManager 3、CallManager 4、CallManager 5 のオプションが含まれています。これらのオプションは、電話機からのコールを処理する Cisco Unified CallManager サーバを優 先順位の順番に表示します。

これらのオプションを変更するには、Cisco Unified CallManager の管理ページを 使用します。

利用可能な Cisco Unified CallManager サーバについては、[CallManager の設定] メニューのオプションを選択すると、Cisco Unified CallManager サーバの IP アド レスまたは名前と次の状態のいずれかが表示されます。

- アクティブ:電話機が現在コール処理サービスを受けている Cisco Unified CallManager サーバ。
- スタンバイ:現在のサーバがダウンした場合に、電話機が切り替える Cisco Unified CallManager サーバ。
- ブランク:この Cisco Unified CallManager サーバへの接続は現在ありません。

このオプションには、次の指定またはオプションが1つ以上含まれる場合があり ます。

 SRST 指定: Cisco Unified CallManager の限定機能セットを提供できる Survivable Remote Site Telephony (SRST) ルータの指定を示しています。他 のすべての Cisco Unified CallManager サーバが到達不能になった場合に、こ のルータがコール処理の制御を行います。SRST の Cisco Unified CallManager は、アクティブな状態であっても、常にサーバリストの最後に表示されます。

SRST ルータアドレスは、Cisco Unified CallManager の管理ページの [SRST 参照先の設定 (SRST Reference Configuration)] ページ ([システム] > SRST の順に選択) で設定します。SRST リファレンスは、[デバイスプール設定 (Device Pool Configuration)] ページ ([システム] > [デバイスプール] の順 に選択) で設定します。

- TFTP 指定:設定ファイルに記述されている Cisco Unified CallManager に電話 機が登録できないため、代わりに TFTP サーバに登録されたことを示してい ます。
- 認証アイコン: 盾 💟 として表示され、Cisco Unified CallManager への接続 が認証されていることを示しています。認証の詳細については、『Cisco Unified CallManager セキュリティ ガイド』を参照してください。
- ・ 暗号化アイコン:鍵 ▲ として表示され、Cisco Unified CallManager への接続が認証および暗号化されていることを示しています。認証および暗号化の 詳細については、『Cisco Unified CallManager セキュリティ ガイド』を参照し てください。

# SIP の設定メニュー

[SIP の設定] メニューには、次のサブメニューがあります。

- SIP の全般的な設定メニュー (P.4-19)
- 回線の設定メニュー (P.4-22)

# SIP の全般的な設定メニュー

[SIP の全般的な設定] メニューには、電話機で設定可能な SIP パラメータに関 する情報が表示されます。表 4-3 は、このメニューのオプションについて説明し ています。

### 表 4-3 [SIP の全般的な設定] メニューのオプション

| オプション            | 説明                                                                                                    | 変更方法                                                  |
|------------------|----------------------------------------------------------------------------------------------------|-------------------------------------------------------|
| 優先する Codec       | コールの開始時に使用されるコーデックを表示します。この値は常に none に設定されます。                                                                                                    | 表示専用(設定不可)                                            |
| アウトオブバンド<br>DTMF | アウトオブバンド シグナリングの設定を表示します (ゲートウェイの IP 側でのトーン検<br>出用)。Cisco Unified SIP IP Phone は、AVT トー<br>ン方式を使用するアウトオブバンド シグナ<br>リングをサポートしています。この値は常に<br>avt に設定されます。 | 表示専用(設定不可)                                            |
| プロキシで登録          | 初期化時に電話機をプロキシ サーバに登録<br>する必要があるかどうかを表示します。この<br>値は常に true に設定されます。                                                                                      | 表示専用(設定不可)                                            |
| 登録期限切れ           | 登録要求が期限切れになるまでの時間(秒数)<br>を表示します。                                                                                                    | 変更するには、Cisco Unified<br>CallManager の管理ページを使<br>用します。 |
| 電話ラベル            | 電話機の LCD の右上にある状況表示行に示<br>されるテキストを表示します。このテキスト<br>は、エンド ユーザの表示専用で、発信者 ID<br>やメッセージングには影響を及ぼしません。<br>この値は常に null に設定されます。                                | 表示専用(設定不可)                                            |

# 表 4-3 [SIP の全般的な設定] メニューのオプション(続き)

| オプション             | 説明                                                                                            | 変更方法                                                  |
|-------------------|-----------------------------------------------------------------------------------------------|-------------------------------------------------------|
| VAD の有効化          | Voice Activation Detection (VAD) が有効かど<br>うかを表示します。                                           | 変更するには、Cisco Unified<br>CallManager の管理ページを使<br>用します。 |
| 開始メディアポート         | メディアの Real-Time Transport Protocol (RTP;<br>リアルタイム転送プロトコル) 範囲の始まり<br>を表示します。                  | 変更するには、Cisco Unified<br>CallManager の管理ページを使<br>用します。 |
| 終了メディアポート         | メディアのリアルタイム転送プロトコル<br>(RTP) 範囲の終わりを表示します。                                                     | 変更するには、Cisco Unified<br>CallManager の管理ページを使<br>用します。 |
| バックアッププロキ<br>シ    | バックアップ プロキシ サーバまたはバック<br>アップ プロキシ ゲートウェイの IP アドレス<br>を表示します。この値は常に<br>USECALLMANAGER に設定されます。 | 表示専用(設定不可)                                            |
| バックアッププロキ<br>シポート | バックアップ プロキシ サーバまたはバック<br>アップ プロキシ ゲートウェイのポート番号<br>を表示します。この値は常に 5060 に設定され<br>ます。             | 表示専用(設定不可)                                            |
| 緊急プロキシ            | 緊急プロキシ サーバまたは緊急プロキシ<br>ゲートウェイの IP アドレスを表示します。こ<br>の値は常に USECALLMANAGER に設定され<br>ます。           | 表示専用(設定不可)                                            |
| 緊急プロキシポート         | 緊急プロキシ サーバまたは緊急プロキシ<br>ゲートウェイのポート番号を表示します。こ<br>の値は常に 5060 に設定されます。                            | 表示専用(設定不可)                                            |
| 発信プロキシ            | 発信プロキシ サーバの IP アドレスを表示し<br>ます。この値は常に USECALLMANAGER に<br>設定されます。                              | 表示専用(設定不可)                                            |
| 発信プロキシポート         | 発信プロキシ サーバのポート番号を表示し<br>ます。この値は常に 5060 に設定されます。                                               | 表示専用 (設定不可)                                           |

### 表 4-3 [SIP の全般的な設定] メニューのオプション(続き)

| オプション    | 説明                                      | 変更方法                 |
|----------|-----------------------------------------|----------------------|
| NAT 有効   | Network Address Translation (NAT; ネットワー | 表示専用 (設定不可)          |
|          | ク アドレス変換)が有効かどうかを表示しま                   |                      |
|          | す。この値は常に false に設定されます。                 |                      |
| NAT アドレス | NAT サーバまたはファイアウォール サーバ                  | 表示専用 (設定不可)          |
|          | の WAN IP アドレスを表示します。この値は                |                      |
|          | 常に null に設定されます。                        |                      |
| コールの統計   | 電話機でコールの統計が有効かどうかを表示                    | 変更するには、Cisco Unified |
|          | します。                                    | CallManager の管理ページを使 |
|          |                                         | 用します。                |

### 関連項目

- 設定メニューの表示 (P.4-3)
- デバイス設定メニュー (P.4-17)
- SIP プロトコルの概要 (P.1-9)

Cisco Unified IP Phone 7961G/7961G-GE および 7941G/7941G-GE アドミニストレーション ガイド for Cisco Unified CallManager 5.0(SIP)

# 回線の設定メニュー

[回線の設定] メニューには、SIP 電話機の回線に設定できるパラメータに関連 する情報が表示されます。表 4-4 は、このメニューのオプションについて説明し ています。

# 表 4-4 [回線の設定] メニューのオプション

| オプション    | 説明                                                                   | 変更方法                                                  |
|----------|----------------------------------------------------------------------|-------------------------------------------------------|
| 名前       | 登録時に回線が使用する番号を表示します。                                                 | 変更するには、Cisco Unified<br>CallManager の管理ページを使<br>用します。 |
| ショート名    | 回線に設定されているショート名を表示しま<br>す。                                           | 変更するには、Cisco Unified<br>CallManager の管理ページを使<br>用します。 |
| 認証名      | 初期化時にコール制御サーバによって登録が<br>要求される場合、電話機が認証に使用する名<br>前を表示します。             | 変更するには、Cisco Unified<br>CallManager の管理ページを使<br>用します。 |
| 表示名      | 電話機が発信者 ID の表示に使用する ID を示<br>します。                                    | 変更するには、Cisco Unified<br>CallManager の管理ページを使<br>用します。 |
| プロキシアドレス | 電話機が使用するプロキシサーバの IP アド<br>レスを表示します。この値は常に<br>USECALLMANAGER に設定されます。 | 表示専用(設定不可)                                            |
| プロキシポート  | 電話機が使用するプロキシ サーバのポート<br>番号を表示します。この値は常に 5060 に設定<br>されます。            | 表示専用(設定不可)                                            |
| シェアドライン  | 回線が共有回線の一部であるか(Yes)一部で<br>ないか(No)を表示します。                             | 表示専用 (設定不可)                                           |

#### 関連項目

- 設定メニューの表示 (P.4-3)
- デバイス設定メニュー (P.4-17)
- SIP プロトコルの概要 (P.1-9)

# コールの設定メニュー

[コールの設定] メニューには、電話機のコール プリファレンスの設定に関連する設定値が表示されます。表 4-5 は、このメニューのオプションについて説明しています。

# 表 4-5 [コールの設定] メニューのオプション

| オプション        | 説明                          | 変更方法                 |
|--------------|-----------------------------|----------------------|
| サイレント        | 電話機でサイレント(DND)が有効になって       | 変更するには、Cisco Unified |
|              | いるか (Yes) 無効になっているか (No) を  | CallManager の管理ページを使 |
|              | 示します。                       | 用します。Cisco Unified   |
|              |                             | CallManager で、電話機からこ |
|              |                             | のオプションを変更することが       |
|              |                             | 許可されている場合は、電話機       |
|              |                             | からこのオプションを変更する       |
|              |                             | こともできます。             |
| 発信者 ID ブロック  | 電話機で発信者 ID ブロックが有効になって      | 変更するには、Cisco Unified |
|              | いるか (Yes) 無効になっているか (No) を  | CallManager の管理ページを使 |
|              | 示します。                       | 用します。                |
| 匿名コールブロック    | 電話機で匿名コール ブロックが有効になっ        | 変更するには、Cisco Unified |
|              | ているか (Yes) 無効になっているか (No) を | CallManager の管理ページを使 |
|              | 示します。                       | 用します。                |
| コール待機の設定     | 各回線でコール待機が有効になっているか         | 変更するには、Cisco Unified |
|              | (Yes) 無効になっているか (No) を示すサブ  | CallManager の管理ページを使 |
|              | メニューを表示します。                 | 用します。                |
| コール保留時の呼出    | 電話機でコール保留時の呼び出し音機能が有        | 変更するには、Cisco Unified |
| 音            | 効になっているか (Yes) 無効になっているか    | CallManager の管理ページを使 |
|              | (No)を示します。                  | 用します。                |
| スタッタメッセージ    | 電話機でスタッタ メッセージ待機が有効に        | 変更するには、Cisco Unified |
| 待機           | なっているか (Yes) 無効になっているか (No) | CallManager の管理ページを使 |
|              | を示します。                      | 用します。                |
| コールログ BLF 有効 | 電話機でコール ログの BLF が有効になって     | 変更するには、Cisco Unified |
|              | いるか (Yes) 無効になっているか (No) を  | CallManager の管理ページを使 |
|              | 示します。                       | 用します。                |

#### 表 4-5 [コールの設定] メニューのオプション(続き)

| オプション   | 説明                                                                                  | 変更方法                                                  |
|---------|-------------------------------------------------------------------------------------|-------------------------------------------------------|
| 自動応答の設定 | 各回線で自動応答が有効になっているか<br>(Ves) 無効になっているか (No) を示すサブ                                    | 変更するには、Cisco Unified<br>CallManager の管理ページを使          |
|         | メニューを表示します。                                                                         | Califyianager の管理、 ラを使<br>用します。                       |
| 短縮ダイヤル  | 電話機で使用できる回線を示すサブメニュー<br>を表示します。回線を選択すると、その回線<br>に割り当てられている短縮ダイヤルのラベル<br>と番号が表示されます。 | 変更するには、Cisco Unified<br>CallManager の管理ページを使<br>用します。 |

#### 関連項目

- 設定メニューの表示 (P.4-3)
- デバイス設定メニュー (P.4-17)
- SIP プロトコルの概要 (P.1-9)

# HTTP の設定メニュー

[HTTP の設定] メニューは、電話機で多様な情報の取得元となるサーバの URL を表示します。このメニューには、電話機のアイドル時の表示に関する情報も表示されます。

表 4-6 は、[HTTP の設定] メニューのオプションについて説明しています。

#### 表 4-6 [HTTP の設定] メニューのオプション

| オプション      | 説明                                 | 変更方法                 |
|------------|------------------------------------|----------------------|
| ディレクトリ URL | 電話機でディレクトリ情報の取得元となる                | 変更するには、Cisco Unified |
|            | サーバの URL を表示します。                   | CallManager の管理ページを使 |
|            |                                    | 用します。                |
| サービス URL   | 電話機で Cisco Unified IP Phone サービスの取 | 変更するには、Cisco Unified |
|            | 得元となるサーバの URL を表示します。              | CallManager の管理ページを使 |
|            |                                    | 用します。                |

# 表 4-6 [HTTP の設定] メニューのオプション(続き)

| オプション      | 説明                        | 変更方法                 |
|------------|---------------------------|----------------------|
| メッセージ URL  | 電話機でメッセージ サービスの取得元とな      | 変更するには、Cisco Unified |
|            | るサーバの URL を表示します。         | CallManager の管理ページを使 |
|            |                           | 用します。                |
| 情報 URL     | 電話機に表示されるヘルプ テキストの URL    | 変更するには、Cisco Unified |
|            | を表示します。                   | CallManager の管理ページを使 |
|            |                           | 用します。                |
| 認証 URL     | 電話機の Web サーバに対して行った要求を    | 変更するには、Cisco Unified |
|            | 確認するために、電話機で使用される URL を   | CallManager の管理ページを使 |
|            | 表示します。                    | 用します。                |
| プロキシ サーバの  | 電話機の HTTP クライアントに代わってロー   | 変更するには、Cisco Unified |
| URL        | カルでないホスト アドレスに HTTP 要求を行  | CallManager の管理ページを使 |
|            | い、ローカルでないホストからの応答を電話      | 用します。                |
|            | 機の HTTP クライアントに提供するプロキシ   |                      |
|            | サーバの URL です。              |                      |
| アイドル URL   | [URL のアイドル時間] オプションで指定し   | 変更するには、Cisco Unified |
|            | た時間内に電話機の使用がなかった場合に表      | CallManager の管理ページを使 |
|            | 示される XML サービスの URL を表示しま  | 用します。                |
|            | す。たとえば、[アイドル URL] オプション   |                      |
|            | と [URL のアイドル時間] オプションを使用  |                      |
|            | して、電話機が5分間使用されなかった場合      |                      |
|            | に、LCD スクリーンに株価情報やカレンダー    |                      |
|            | を表示することができます。             |                      |
| URL のアイドル時 | [アイドル URL] オプションで指定した XML | 変更するには、Cisco Unified |
| 間          | サービスが起動するまでに、電話機が使用さ      | CallManager の管理ページを使 |
|            | れずメニューを開かなかった時間(秒数)を      | 用します。                |
|            | 表示します。                    |                      |

# ロケールの設定メニュー

[ロケールの設定] メニューには、電話機が使用するユーザ ロケールとネット ワーク ロケールに関する情報が表示されます。表 4-7 は、このメニューのオプ ションについて説明しています。

# 表 4-7 [ロケールの設定] メニューのオプション

| オプション     | 説明                       | 変更方法                 |
|-----------|--------------------------|----------------------|
| ユーザ ロケール  | 電話機のユーザに関連付けられたユーザ ロ     | 変更するには、Cisco Unified |
|           | ケールを表示します。ユーザロケールは、言     | CallManager の管理ページを使 |
|           | 語、フォント、日時の表示形式、英数字のキー    | 用します。                |
|           | ボードテキスト情報など、ユーザをサポート     |                      |
|           | するための一連の詳細情報を識別します。      |                      |
| ユーザ ロケール  | 電話機にロードされたユーザ ロケールの      | 表示専用 (設定不可)          |
| バージョン     | バージョンを表示します。             |                      |
| ユーザロケール   | ユーザ ロケールに対応して電話機が使用す     | 表示専用(設定不可)           |
| 文字セット     | る文字セットを表示します。            |                      |
| ネットワーク    | 電話機のユーザに関連付けられたネットワー     | 変更するには、Cisco Unified |
| ロケール      | ク ロケールを表示します。ネットワーク ロ    | CallManager の管理ページを使 |
|           | ケールは、電話機で使用されるトーンや断続     | 用します。                |
|           | 周期の定義など、特定の場所にある電話機を     |                      |
|           | サポートするための一連の詳細情報を識別し     |                      |
|           | ます。                      |                      |
| ネットワーク ロ  | 電話機にロードされたネットワーク ロケー     | 表示専用 (設定不可)          |
| ケール バージョン | ルのバージョンを表示します。           |                      |
| NTP の設定   | NTP サーバと NTP モードの設定に関する情 | —                    |
|           | 報を示すメニューを表示します。詳細につい     |                      |
|           | ては、P.4-27の「NTPの設定メニュー」を参 |                      |
|           | 照してください。                 |                      |

Cisco Unified IP Phone 7961G/7961G-GE および 7941G/7941G-GE アドミニストレーションガイド for Cisco Unified CallManager 5.0 (SIP)

# NTP の設定メニュー

[NTP の設定] メニューには、電話機が使用する NTP サーバと NTP モードの設 定に関する情報が表示されます。表 4-8 は、このメニューのオプションについて 説明しています。

# 表 4-8 [NTP の設定] メニューのオプション

| オプション     | 説明                        | 変更方法                 |
|-----------|---------------------------|----------------------|
| NTPサーバ1   | プライマリ NTP サーバの IP アドレスを表示 | 変更するには、Cisco Unified |
|           | します。                      | CallManager の管理ページを使 |
|           |                           | 用します。                |
| NTP サーバ 2 | セカンダリ(バックアップ)NTP サーバの IP  | 変更するには、Cisco Unified |
|           | アドレスを表示します。               | CallManager の管理ページを使 |
|           |                           | 用します。                |
| NTPモード1   | プライマリ サーバのモードを表示します。サ     | 変更するには、Cisco Unified |
|           | ポートされているモードは、[ディレクテッド     | CallManager の管理ページを使 |
|           | ブロードキャスト]および [ユニキャスト]     | 用します。                |
|           | です。                       |                      |
| NTPモード2   | セカンダリ サーバのモードを表示します。サ     | 表示専用(設定不可)           |
|           | ポートされているモードは、[ディレクテッド     |                      |
|           | ブロードキャスト]および [ユニキャスト]     |                      |
|           | です。                       |                      |

# UI の設定メニュー

[UI の設定] メニューには、電話機のユーザインターフェイス オプションに関 連する情報が表示されます。表 4-9 は、このメニューのオプションについて説明 しています。

### 表 4-9 [UI の設定] メニューのオプション

| オプション     | 説明                                | 変更方法                 |
|-----------|-----------------------------------|----------------------|
| 自動回線選択を使う | 電話機で、すべての回線における着信コール              | 変更するには、Cisco Unified |
|           | にコールのフォーカスが移るようにするかど              | CallManager の管理ページを使 |
|           | うかを表示します。このオプションが No(無            | 用します。                |
|           | 効)に設定されている場合、電話機はコール              |                      |
|           | のフォーカスを使用中の回線上の着信コール              |                      |
|           | に移します。このオプションが Yes (有効) に         |                      |
|           | 設定されている場合、電話機はコールの                |                      |
|           | フォーカスを最新の着信コールのある回線に              |                      |
|           | 移します。                             |                      |
| コール リストの  | コールリストの Busy Lamp Field (BLF; ビジー | 変更するには、Cisco Unified |
| BLF       | ランプ フィールド)が有効かどうかを示しま             | CallManager の管理ページを使 |
|           | す。                                | 用します。                |

# メディアの設定メニュー

[メディアの設定] メニューには、ヘッドセット、スピーカフォン、およびビデオ機能が電話機で有効になっているかどうかが表示されます。表 4-10 は、このメニューのオプションについて説明しています。

# 表 4-10 [メディアの設定] メニューのオプション

| オプション     | 説明                                                            | 変更方法                                                  |
|-----------|---------------------------------------------------------------|-------------------------------------------------------|
| ヘッドセットを使う | ヘッドセット ボタンを電話機で有効にする<br>かどうかを表示します。                           | 変更するには、Cisco Unified<br>CallManager の管理ページを使<br>用します。 |
| スピーカを使う   | スピーカフォンを電話機で有効にするかどう<br>かを表示します。                              | 変更するには、Cisco Unified<br>CallManager の管理ページを使<br>用します。 |
| ビデオ機能を使う  | 適切な機器が搭載されたコンピュータに電話<br>機を接続した際に、ビデオ コールに参加でき<br>るかどうかを指定します。 | 変更するには、Cisco Unified<br>CallManager の管理ページを使<br>用します。 |

# イーサネットの設定メニュー

[イーサネットの設定] メニューには、転送の遅延および PC ポートへのスパン が電話機で有効になっているかどうかが表示されます。表 4-11 は、このメニュー のオプションについて説明しています。

# 表 4-11 [イーサネットの設定] メニューのオプション

| オプション           | 説明                                                                                                    | 変更方法                                                  |
|-----------------|----------------------------------------------------------------------------------------------------|-------------------------------------------------------|
| 転送の遅延           | 電話機がアクティブになったときに、内蔵ス<br>イッチが電話機の PC ポートとスイッチ(SW)<br>ポートの間でパケットの転送を開始するかど<br>うかを示します。                                                                                                    | 変更するには、Cisco Unified<br>CallManager の管理ページを使<br>用します。 |
|                 | このオプションが No に設定されている場合、<br>内蔵スイッチはパケットの転送をすぐに開始<br>します。このオプションが Yes に設定されて<br>いる場合、内蔵スイッチは 8 秒間待ってから、<br>PC ポートと SW ポートの間でパケットを転<br>送します。                                                      |                                                       |
| PC ポートへのスパ<br>ン | ネットワーク ポートで送受信されるパケッ<br>トをアクセス ポートに転送するかどうかを<br>表示します。                                                                                                    | 変更するには、Cisco Unified<br>CallManager の管理ページを使<br>用します。 |
|                 | 電話機のトラフィックをモニタする必要があ<br>るアプリケーションが、アクセスポート上で<br>実行されている場合は、このオプションを有<br>効にする必要があります。モニタおよび記録<br>用のアプリケーション(コールセンター環境<br>で一般的に使用される)や、診断に使用され<br>るネットワーク パケット キャプチャ ツール<br>はこのようなアプリケーションの一種です。 |                                                       |

# セキュリティ設定メニュー

[セキュリティ設定] メニューでは、電話機のセキュリティに関する設定を表示 します。

電話機の[セキュリティ設定] 画面では、追加のセキュリティ情報を表示し、 CTL ファイルのロックを解除することができます。詳細については、P.7-3の「セ キュリティ設定画面」を参照してください。

表 4-12 は、[セキュリティ設定] メニューのオプションについて説明しています。

#### 表 4-12 [セキュリティ設定] メニューのオプション

| オプション      | 説明                              | 変更方法                 |
|------------|---------------------------------|----------------------|
| PC ポートを無効に | 電話機のアクセス ポートを有効にする(Yes)         | 変更するには、Cisco Unified |
| する         | か無効にする(No)かを表示します。              | CallManager の管理ページを使 |
|            | 電話機でビデオをサポートする場合は、有効            | 用します。                |
|            | にする必要があります。                     |                      |
| GARP を使う   | 電話機が Gratuitous ARP から MAC アドレス | 変更するには、Cisco Unified |
|            | を学習するかどうかを表示します。電話機が            | CallManager の管理ページを使 |
|            | Gratuitous ARP を受信する機能を無効にする    | 用します。                |
|            | と、この仕組みを使ってボイス ストリームの           |                      |
|            | モニタおよび記録を行うアプリケーションが            |                      |
|            | 機能しなくなります。音声のモニタが不要な            |                      |
|            | 場合は、このオプションを No (無効) に設定        |                      |
|            | します。                            |                      |

Cisco Unified IP Phone 7961G/7961G-GE および 7941G/7941G-GE アドミニストレーション ガイド for Cisco Unified CallManager 5.0 (SIP)

### 表 4-12 [セキュリティ設定] メニューのオプション(続き)

| オプション            | 説明                                                                                                    | 変更方法                                                  |
|------------------|----------------------------------------------------------------------------------------------------|-------------------------------------------------------|
| ボイス VLAN を使<br>う | ボイス VLAN にアクセスするために、アクセ<br>スポートに接続されたデバイスを電話機で<br>使用するかどうかを表示します。このオプ<br>ションを No (無効) に設定すると、接続され<br>た PC でボイス VLAN のデータを送受信する<br>ことができなくなります。また、電話機によっ<br>て送信および受信されたデータを PC で受信<br>することもできなくなります。電話機のトラ<br>フィックをモニタする必要のあるアプリケー<br>ションが PC で稼動している場合は、この設<br>定を Yes (有効) にします。モニタおよび記<br>録用のアプリケーション、ネットワーク モニ<br>タリング ソフトウェアはこのようなアプリ<br>ケーションの一種です。 | 変更するには、Cisco Unified<br>CallManager の管理ページを使<br>用します。 |
| Web アクセス可能       | 電話機で Web アクセスが有効になっている<br>か(Yes)無効になっているか(No)を示し<br>ます。                                                                                                    | 変更するには、Cisco Unified<br>CallManager の管理ページを使<br>用します。 |
| セキュリティ モー<br>ド   | 電話機に設定されているセキュリティ モー<br>ドを表示します。                                                                                                    | 変更するには、Cisco Unified<br>CallManager の管理ページを使<br>用します。 |
| ログの表示            | このパラメータは、トラブルシューティング<br>の目的で Cisco TAC によってのみ使用されま<br>す。                                                                                                    | 表示専用(設定不可)                                            |

# QoS の設定メニュー

[QoS の設定] メニューは、電話機の Quality Of Service (QoS) に関連する情報を 表示します。表 4-13 は、このメニューのオプションを説明しています。

### 表 4-13 [QoS の設定] メニューのオプション

| オプション      | 説明                   | 変更方法                   |
|------------|----------------------|------------------------|
| 通話制御の DSCP | 通話制御のシグナリングに使用される    | 変更するには、Cisco Unified   |
|            | DSCP IP の分類を表示します。   | CallManager の管理ページを使用し |
|            |                      | ます。                    |
| 設定の DSCP   | 電話機の設定を転送するために使用され   | 変更するには、Cisco Unified   |
|            | る DSCP IP の分類を表示します。 | CallManager の管理ページを使用し |
|            |                      | ます。                    |
| サービスの DSCP | 電話機ベースのサービスに使用される    | 変更するには、Cisco Unified   |
|            | DSCP IP の分類を表示します。   | CallManager の管理ページを使用し |
|            |                      | ます。                    |

#### 関連項目

- 設定メニューの表示 (P.4-3)
- ネットワークの設定メニュー (P.4-8)

# ネットワークの設定

[ネットワーク設定] メニューには、[ロードサーバ] オプションが含まれていま す。[ロードサーバ] オプションは、電話機のファームウェアのアップグレード の際、インストール時間を最適化するために使用されます。ロードサーバには、 電話機のアップグレードに使用するファームウェアを取得する (TFTP サーバ 1 または TFTP サーバ 2 以外の)別の TFTP サーバの IP アドレスまたは名前を設定 できます。[ロードサーバ] オプションを設定すると、電話機は、ファームウェ ア アップグレードのために指定されたサーバと通信します。

[ロードサーバ] オプションを設定するには、Cisco Unified CallManager の管理 ページの [電話の設定 (Phone Configuration)] ページの [プロダクト固有の設定 (Product Specific Configuration)] セクションを使用します

#### 関連項目

- 設定メニューの表示 (P.4-3)
- デバイス設定メニュー (P.4-17)
- SIP プロトコルの概要 (P.1-9)

Cisco Unified IP Phone 7961G/7961G-GE および 7941G/7941G-GE アドミニストレーション ガイド for Cisco Unified CallManager 5.0 (SIP)